# Installation de la langue du téléphone sur le téléphone IP 7841

#### Contenu

Introduction Conditions préalables Conditions requises Components Used Informations générales Configuration Configurations Vérification Dépannage

#### Introduction

Ce document décrit comment installer les paramètres régionaux du téléphone sur un téléphone IP de la gamme Cisco 7841.

## Conditions préalables

#### **Conditions requises**

Aucune spécification déterminée n'est requise pour ce document.

#### **Components Used**

Les informations contenues dans ce document sont basées sur les versions de matériel et de logiciel suivantes :

- Cisco Unified Communications Manager 12.x
- Téléphone IP Cisco 7841

The information in this document was created from the devices in a specific lab environment. All of the devices used in this document started with a cleared (default) configuration. Si votre réseau est en ligne, assurez-vous de bien comprendre l'incidence possible des commandes.

## Informations générales

Cisco Unified Communications Manager (CUCM) prend en charge la localisation définie par le système pour 12 langues, dont l'anglais et 16 pays, dont les États-Unis. Les paramètres régionaux du réseau spécifient les tonalités et les cadences propres à chaque pays ; les paramètres régionaux de l'utilisateur spécifient la langue à utiliser pour les affichages de texte.

#### Configuration

#### Configurations

Voici la procédure à suivre pour réinitialiser le téléphone en usine :

Étape 1. Téléchargez les paramètres régionaux depuis le site Web de Cisco.

| Downloads Home / Collaboration | Endpoints / | IP Phones / IP Phone 7800 Series / IP Phone 7841 / U                                            | Jnified Communications Manager E | indpoints Locale Insta | ller- 12.1(1.1000) |
|--------------------------------|-------------|-------------------------------------------------------------------------------------------------|----------------------------------|------------------------|--------------------|
| Q. Search                      |             | IP Phone 7841                                                                                   |                                  |                        |                    |
| Expand All Collapse A          |             | Release 12.1(1.1000)                                                                            | Related Links and Doc            | cumentation            |                    |
| Latest Release                 | ~           | A Notifications                                                                                 | - No related links or documer    | ntation -              |                    |
| 12.1(1.1000)                   |             |                                                                                                 |                                  |                        |                    |
| 12.0(1.1000)                   |             | File Information                                                                                | Release Date                     | Size                   |                    |
| 11.7(1.1000)                   |             | Cisco Unified Communications Locale Installer                                                   | 27-MAR-2018                      | 2.89 MB                | ± 🕁 🗎              |
| 11.5(1.3000-1)                 |             | Unified IP Phones FW 12.1(1)<br>po-locale-ar_AE-k3-12.1.1.1000-1.cop.sgn                        | 0500                             |                        |                    |
| All Release                    | ~           | Cisco Unified Communications Locale Installer                                                   | 27-MAR-2018                      | 2.88 MB                | 초 분 🗎              |
| TNP Firmware v.11.5            | >           | 12.1.1.1000 Arabic (Bahrain) for Cisco Unified<br>FW 12.1(1)                                    | IP Phones                        |                        |                    |
| TNP Firmware v.11              | >           | po-locale-ar_BH-k3-12.1.1.1000-1.cop.sgn                                                        |                                  |                        |                    |
| TNP Firmware v.10              | >           | Cisco Unified Communications Locale Installer<br>12.1.1.1000 Arabic (Algeria) for Cisco Unified | 27-MAR-2018<br>IP Phones         | 2.88 MB                | + 🗄 関              |

## Étape 2. Accédez à Administration du système d'exploitation > Mises à niveau logicielles > Installer/Mettre à niveau.

| Cisco Unified Operating System Administration<br>For Cisco Unified Communications Solutions                                                                                                    |                                     |                                                                                                    |
|----------------------------------------------------------------------------------------------------|-------------------------------------|----------------------------------------------------------------------------------------------------|
| Show - Settings - Security -                                                                                                    | Software Upgrades 💌 Services 👻 Help | •                                                                                                    |
|                                                                                                    | Install/Upgrade                     |                                                                                                    |
|                                                                                                    | TFTP File Management                | to an anticipation of the second second second second second second second second second second second second s |
| WARNING: It I                                                                                                    | Install/Upgrade ment                | It a successful backup. Please verify backup configuration.                                                     |
|                                                                                                    | Customized Logon Message            |                                                                                                    |
| Cisco Unified C                                                                                                    | Branding                            | dministration                                                                                                   |
| System version: 12.0.0.998                                                                                                    | 34-4                                |                                                                                                    |
| VHware Installation: 2 vCPU Intel(R) Xeon(R) CPU E5-2697A v4 @ 2.60GHz, disk 1: 110Gbytes, 8192Mbytes RAM, ERROR-UNSUPPORTED: Partitions unaligned WARNING: DNS unreachable                                                                                                    |                                     |                                                                                                    |
|                                                                                                    |                                     |                                                                                                    |
| User admin last logged in to this cluster on Friday, June 29, 2018 3:39:36 PM IST, to node 10.106.111.182, from 10.196.121.10 using HTTPS<br>User admin failed to log in 1 times!<br>Most recent failure Sunday, July 1, 2018 5:26:34 PM IST, to 10.106.111.182, from 10.65.43.63 using HTTPS                                                                                                    |                                     |                                                                                                    |
| Copyright © 1999 - 2017 Cisco Systems, Inc.<br>All rights reserved.                                                                                                    |                                     |                                                                                                    |
| This product contains cryptographic features and is subject to United States and local country laws governing import, export, transfer and use. Delivery of Cisco cryptographic products does not imply t<br>exporters, distributors and users are responsible for compliance with U.S. and local country laws. By using this product you agree to comply with applicable laws and regulations. If you are unable to com |                                     |                                                                                                    |
| A summary of U.S. laws governing Cisco cryptographic products may be found at our Export Compliance Product Report web site.                                                                                                    |                                     |                                                                                                    |
| For information about Cisco Unified Communications Manager please visit our Unified Communications System Documentation web site.                                                                                                    |                                     |                                                                                                    |
| For Cisco Technical Support please visit our Technical Support web site.                                                                                                    |                                     |                                                                                                    |

Étape 3. Comme l'illustre l'image, saisissez les informations d'identification du serveur SFTP.

| oliolo Ci<br>cisco <sub>For</sub> | sco Unified Operating System Administration          |
|-----------------------------------|------------------------------------------------------|
| Show • Settings                   | s ▼ Security ▼ Software Upgrades ▼ Services ▼ Help ▼ |
| Software Insta                    | ilation/Upgrade                                      |
| 🙆 Cancel 📫                        | Next                                                 |
| Status                            |                                                      |
| i Status: Re                      | ady                                                  |
| -Software Locat                   | ion                                                  |
| Source*                           | Remote Filesystem                                    |
| Directory*                        |                                                      |
| Server*                           | 192.168.0.5                                          |
| User Name*                        | cisco                                                |
| User Password*                    | ••••                                                 |
| Transfer Protoco                  | SFTP V                                               |
| SMTP Server                       |                                                      |
| Email Destination                 | n                                                    |
| Cancel Ne                         | xt<br>es required item.                              |

Étape 4. Sélectionnez les paramètres régionaux dans le menu déroulant **Options/Mises à niveau** et cliquez sur **Suivant**, comme illustré dans l'image. L'installation des paramètres régionaux démarre.

| Cisco Unified Operating System Administration<br>For Cisco Unified Communications Solutions |   |
|---------------------------------------------------------------------------------------------|---|
| Show   Show Settings   Security   Software Upgrades   Services   Help                       |   |
| Software Installation/Upgrade                                                               |   |
| Cancel 📫 Next                                                                               |   |
| Status                                                                                      | - |
| Status: Ready                                                                               |   |
| Software Location-                                                                          |   |
| Options/Upgrades* po-locale-ca_ES-k3-12.1.1.1000-1.cop.sgn                                  |   |
| Invalid Ungrades                                                                            |   |
| Option Names                                                                                |   |
| web.xml Name does not match any filter pattern.                                             |   |
| New Name does not match any filter pattern.                                                 |   |
| Cancel Next                                                                                 |   |
| indicates required item.                                                                    |   |

5. Cliquez sur **Suivant**, comme illustré dans l'image, après vérification des **détails de la somme de contrôle**.

| Cisco Unified Operating System Administration<br>For Cisco Unified Communications Solutions                                                                                                    |
|----------------------------------------------------------------------------------------------------|
| Show * Settings * Security * Software Upgrades * Services * Help *                                                                                                    |
| Software Installation/Upgrade                                                                                                    |
| S Cancel 🏟 Next                                                                                                    |
| -Status  Warning: To ensure the integrity of the installation file, please verify the MDS hash value against the Cisco Systems web site  Warning: To ensure the integrity of the installation file, please verify the SHAS12 value against the Cisco Systems web site  Warning: You may need to stop some services before you install a locale. You may then restart those services after you complete the locale installation. Refer to your product-specific online help for locale installation details. |
| File         Details           File         po-locale-ca_ES-k3-12.1.1.1000-1.cop.sgn           MDS         Hash Value 85:25:ce:23:15:64:f2:ed:25:59:f7:a0:38:d7:d6:4e           SHAS12         Value                                                                                                    |
| Cancel Next                                                                                                    |

Étape 6. Installation des paramètres régionaux réussie

| Cisco Unified Operating S<br>For Cisco Unified Communications Solution                                                                                                    | ystem Administration |  |  |
|----------------------------------------------------------------------------------------------------|----------------------|--|--|
| Show - Settings - Security - Software Upgrades -                                                                                                    | Services - Help -    |  |  |
| Software Installation/Upgrade                                                                                                    |                      |  |  |
| D Install Another                                                                                                    |                      |  |  |
| Installation Status           File         po-locale-ca_ES-k3-12.1.1.1000-1.cop.sgn           Start Time Mon Jul 02 13:19:26 IST 2018           Status         Complete   |                      |  |  |
| Installation Log                                                                                                    |                      |  |  |
| "source /usr/local/cm/db/dblenv.bash /usr/local/cm ;<br>source /usr/local/cm/db/informix/local/ids.env ;<br>nice /usr/local/cm/bin/installdb -x /usr/local/cm/db/xml/xml" |                      |  |  |
| Install Another  i •- indicates required item.                                                                                                    |                      |  |  |

Étape 7. Réinitialisez le service TFTP Cisco sur tous les noeuds qui l'exécutent lorsque vous accédez à **Service Page > Tools > Control Center Feature Services.** Sélectionnez le service TFTP de Cisco et cliquez sur **redémarrer**, comme indiqué dans l'image.

| cisco            | Cisco Unified Serviceability<br>For Cisco Unified Communications Solutions |  |
|------------------|----------------------------------------------------------------------------|--|
| Alarm 👻          | Irace ▼ Tools ▼ Snmp ▼ CallHome ▼ Help ▼                                   |  |
| Control Ce       | nter - Feature Services                                                    |  |
| Start            | 🛑 Stop h Restart 🔇 Refresh Page                                            |  |
| Status:<br>Ready |                                                                            |  |
| - Select Se      |                                                                            |  |

```
Server<sup>®</sup> 10.106.111.182--CUCM Voice/Video ▼ Go
```

| Performance and Monitoring Services |                                |         |
|-------------------------------------|--------------------------------|---------|
|                                     | Service Name                   | Status: |
| 0                                   | Cisco Serviceability Reporter  | Started |
| 0                                   | Cisco CallManager SNMP Service | Started |
|                                     |                                |         |

| Directory Services |               |         |  |  |
|--------------------|---------------|---------|--|--|
|                    | Service Name  | Status: |  |  |
| 0                  | Cisco DirSync | Started |  |  |

| CM Services |                                           |         |         |
|-------------|-------------------------------------------|---------|---------|
|             | Service Name                              | Status: |         |
| 0           | Cisco CallManager                         |         | Started |
| 0           | Cisco Unified Mobile Voice Access Service |         | Started |
| 0           | Cisco IP Voice Media Streaming App        |         | Started |
| 0           | Cisco CTIManager                          |         | Started |
| 0           | Cisco Extension Mobility                  |         | Started |
| 0           | Cisco DHCP Monitor Service                |         | Started |
| 0           | Cisco Intercluster Lookup Service         |         | Started |
| 0           | Cisco Location Bandwidth Manager          |         | Started |
| 0           | Cisco Directory Number Alias Sync         |         | Started |
| 0           | Cisco Directory Number Alias Lookup       |         | Started |
| 0           | Cisco Dialed Number Analyzer Server       |         | Started |
| 0           | Cisco Dialed Number Analyzer              |         | Started |
| ۲           | Cisco Tftp                                |         | Started |

Étape 8. Accédez au téléphone.

| System • Call Routing • Media Resources • Advanced Features • Device • Application • User Management • Bulk Administration • Help •                                                                                                    |                  |
|----------------------------------------------------------------------------------------------------|------------------|
| Find and List Phones Related Links: Actively Logged In                                                                                                    | Device Report •  |
| 👍 Add New 🏢 Select All 🔛 Clear All 💥 Delete Selected 🏠 Reset Selected 🥒 Apply Config to Selected                                                                                                    |                  |
| ſ Status                                                                                                    |                  |
| 1 records found                                                                                                    |                  |
| Cuery Information                                                                                                    |                  |
| (i) Searching on a directory number may show the same device name multiple times depending on the number of lines configured per device.                                                                                                    |                  |
| Phone (1-1 of 1) Ro                                                                                                    | ws per Page 50 🔹 |
| Find Phone where Directory Number 🔻 begins with 🔻 1006 Find Clear Filter 🌵 🚥                                                                                                    |                  |
| Select item or enter search text                                                                                                    |                  |
| Description     Description     Description     Device Pool     Extension     Partition     Device Protocol     Status     Device     Device     Protocol     Status     Device     Device     De | Copy Super Copy  |
| SEP5C5015458F33(1) Auto 1006 Default 1006 SIP Registered with 10.106.113.72 10.106.113.89                                                                                                    | 0 0              |

Étape 9. Sous **Paramètres régionaux de l'utilisateur** sélectionnez les paramètres régionaux que vous venez de télécharger.

| MAC Address*                  | 5C5015458F33                            |              |
|-------------------------------|-----------------------------------------|--------------|
| Description                   | Auto 1006                               |              |
| Device Pool*                  | Default                                 | View Details |
| Common Device Configuration   | < None >                                | View Details |
| Phone Button Template*        | SEP5C5015458F33-SIP-Individual Template | ¥            |
| Softkey Template              | < None >                                | ¥            |
| Common Phone Profile*         | Standard Common Phone Profile           | View Details |
| Calling Search Space          | < None >                                | •            |
| AAR Calling Search Space      | < None >                                | •            |
| Media Resource Group List     | < None >                                | •            |
| User Hold MOH Audio Source    | < None >                                | •            |
| Network Hold MOH Audio Source | < None >                                | •            |
| Location*                     | Hub_None                                | •            |
| AAR Group                     | < None >                                | •            |
| User Locale                   | < None >                                | •            |
| Network Locale                | < None >                                |              |
| Built In Bridge*              | English, United States                  |              |
| Privacy*                      | English(British), United Kingdom        |              |
|                               |                                         |              |

Étape 10. Enregistrez, appliquez la configuration et réinitialisez le téléphone .

#### Vérification

Si les paramètres régionaux sont correctement installés, vous pouvez voir les éléments logiciels dans la langue native comme indiqué dans l'image :

| 07-02-18 07:41am            | 1010   |  |
|-----------------------------|--------|--|
| 1010                        |        |  |
|                             |        |  |
| Retruc. N. Truc. Dsv. Tot R | ecents |  |
|                             |        |  |

## Dépannage

Il n'existe actuellement aucune information de dépannage spécifique pour cette configuration.